## Инструкция по настройке сетевого доступа к данным в системе «Клиент-банк» версии 4.Х.Х

Одновременно с запущенной копией программы на компьютере может работать только один пользователь. Если планируется одновременная работа нескольких сотрудников Вашей организации с программой «Клиент-Банк» с одной и той же базой данных, то необходимо специальным образом настроить сетевой доступ к данным. При этом на одном из компьютеров будет размещена база данных, он будет «Сервером». На нескольких компьютерах сотрудников будет установлена программа «Клиент-Банк», это будут «Рабочие места».

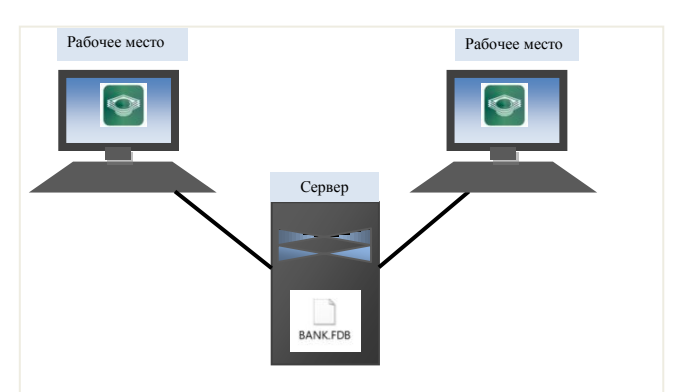

Схема 1. «Сервер» без установки программы «Клиент-Банк»

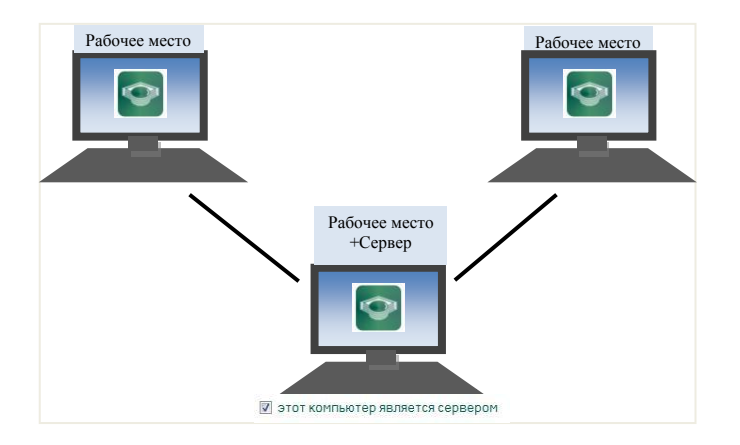

Схема 2. Рабочее место с установленной программой «Клиент-Банк», назначенное «Сервером»

## Настройка сервера

Устройство, назначенное «Сервером», должно находиться в той же сети, что и остальные Рабочие места, и иметь определенный постоянный адрес или сетевое имя для внесения в настройки. Если его имя или адрес будут изменены, настройки подключения также необходимо изменить. Это устройство должно быть включено и доступно по сети остальным Рабочим местам. Для настройки сетевого доступа необходимо сделать следующее:

• Если на оборудовании, задействованном как «Сервер» для программы «Клиентбанк», сама программа «Клиент-Банк устанавливаться не будет, то необходимо из папки /Uralprom/DB скопировать файл BANK.FDB на «Сервер» в определенную папку. Папка DB расположена в директории, указанной при установке программы «Клиент-Банк», по умолчанию она называется Uralprom и расположена на диске «С:». Путь до папки на «Сервере» будет использован в настройках программы «Клиент-Банк» (Схема 1). Если же под «Сервер» планируется использовать «Рабочее место», то программа «Клиент-Банк» устанавливается полностью, в настройках отмечается «Этот компьютер является сервером» (Схема 2). • Необходимо зайти на сайт АО «УРАЛПРОМБАНК» в раздел «Бизнесу», «Клиент-Банк версия 4», нажать «Подробнее». В открывшемся списке найти и скачать модуль для сетевого доступа к данным «Firebird-2.5.2» (используются разные установочные файлы для обычных 32битных систем или для 64-битных систем).

• Запустить на Сервере полученный установочный файл «Firebird-2.5.2.26540\_0\_Win\*\*.exe».

• Выбрать язык установки, нажать «ОК», затем «Далее». Выбрать пункт «Я принимаю условия соглашения», нажать два раза «Далее». При желании можно выбрать папку для установки модуля, можно оставить папку, используемую по умолчанию. Нажать «Далее». В появившемся окне выбора компонентов необходимо снять отметку с инструментов разработчика и администратора и поставить отметку на компонентах сервера и бинарных файлах SuperServer. Нажать «Далее». Отметить галочкой «Не создавать папку в меню «Пуск», нажать «Далее». В появившемся окне убрать все галочки, кроме «Автоматически запускать Firebird при каждой загрузке». Выбрать пункт «Запускать в качестве Службы». Нажать «Далее», затем «Установить». После завершения копирования файлов нажать «Далее». В появившемся окне убрать галочку «Аfter installation - What next?» и нажать «Завершить».

## Настройка рабочего места

После установки на Рабочее место и запуска программы «Клиент-Банк» необходимо в появившемся начальном окне нажать на кнопку «Настройка».

• Указать путь до файла «BANK.FDB» относительно расположения на сервере (рис. 1)

• Поставить галочку «база данных на другом компьютере» и в поле ввода ввести сетевое имя компьютера (или его ip-адрес), где установлен сервер Firebird, нажать «Подключиться». Программа перезапустится и применит настройки. Если настройки необходимо изменить, то, после внесения корректировки, снова потребуется нажать «Подключиться».

|                                                                                                    |                                         | 0                                                                                                    |
|----------------------------------------------------------------------------------------------------|-----------------------------------------|----------------------------------------------------------------------------------------------------|
| Рії код токена.                                                                                                    |                                         |                                                                                                    |
| Организация:                                                                                                    | •                                       | EN                                                                                                    |
| Сотрудник:                                                                                                    | •                                       |                                                                                                    |
|                                                                                                    |                                         |                                                                                                    |
|                                                                                                    | 1 1 1 1 1 1 1 1 1 1 1 1 1 1 1 1 1 1 1 1 |                                                                                                    |
| Скрыть                                                                                                    | Пачать                                  | выход                                                                                                    |
|                                                                                                    |                                         |                                                                                                    |
|                                                                                                    |                                         |                                                                                                    |
| Клиент-Банк                                                                                                    |                                         |                                                                                                    |
| Клиент-Банк<br>Восстановление Настройка соединения                                                                                                    | Сертификаты                             | I                                                                                                    |
| Клиент-Банк<br>Восстановление Настройка соединения<br>Добавить новую организацию: Новая организация                                                                                                    | Сертификаты                             |                                                                                                    |
| Клиент-Банк<br>Восстановление Настройка соединения<br>Добавить новую организацию: Новая организация                                                                                                    | Сертификаты                             |                                                                                                    |
| Клиент-Банк<br>Восстановление Настройка соединения<br>Добавить новую организацию: Новая организация<br>База данных                                                                                                    | Сертификаты                             |                                                                                                    |
| Клиент-Банк<br>Восстановление Настройка соединения<br>Добавить новую организацию: Новая организация<br>База данных<br>Туть до базы данных:                                                                                                    | Сертификаты                             |                                                                                                    |
| Клиент-Банк<br>Восстановление Настройка соединения<br>Добавить новую организацию: Новая организация<br>База данных<br>Путь до базы данных:<br>C:\Uralprom\DB\BANKFDB                                                                                                    | Сертификаты                             |                                                                                                    |
| Клиент-Банк<br>Восстановление Настройка соединения<br>Добавить новую организацию: Новая организация<br>База данных<br>Путь до базы данных:<br>С.\Uralprom\DB\BANKFDB<br>этот компьютер является сервером                                                                                                    | Сертификаты                             |                                                                                                    |
| Клиент-Банк<br>Восстановление Настройка соединения<br>Добавить новую организацию: Новая организация<br>База данных<br>Туть до базы данных:<br>C:\Uralprom\DB\BANKFDB<br>этот компьютер является сервером                                                                                                    | Сертификаты                             |                                                                                                    |
| Клиент-Банк<br>Восстановление Настройка соединения<br>Добавить новую организацию: Новая соганизация<br>База данных<br>Туть до базы данных:<br>C:\Uralprom\DB\BANK.FDB<br>этот компьютер является сервером<br>Вы можете выбрать файл, расположенный в сети. То<br>ватототк ригий компьютер согласира этой иметичии | Сертификаты                             | and a second second sec |
| Клиент-Банк         Настройка соединения           Восстановление         Настройка соединения           Добавить новую организацию:         Новая организация           База данных                                                                                                    | Сертификаты<br>ргда необходимо<br>ии,   | -                                                                                                    |
| Клиент-Банк Восстановление Настройка соединения Добавить новую организацию: Новая организация База данных С:\Uralprom\DB\BANKFDB Этот компьютер является сервером Вы можете выбрать файл, расположенный в сети. То<br>настроить другой компьютере:                                                                | Сертификаты<br>ргда необходимо<br>ии.   |                                                                                                    |

Рисунок 1. Окно настроек программы «Клиент-Банк»